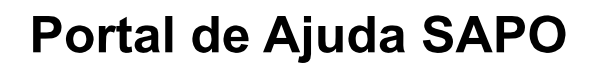

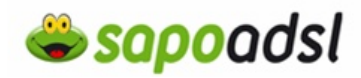

## Como configuro o meu Speedtouch 585

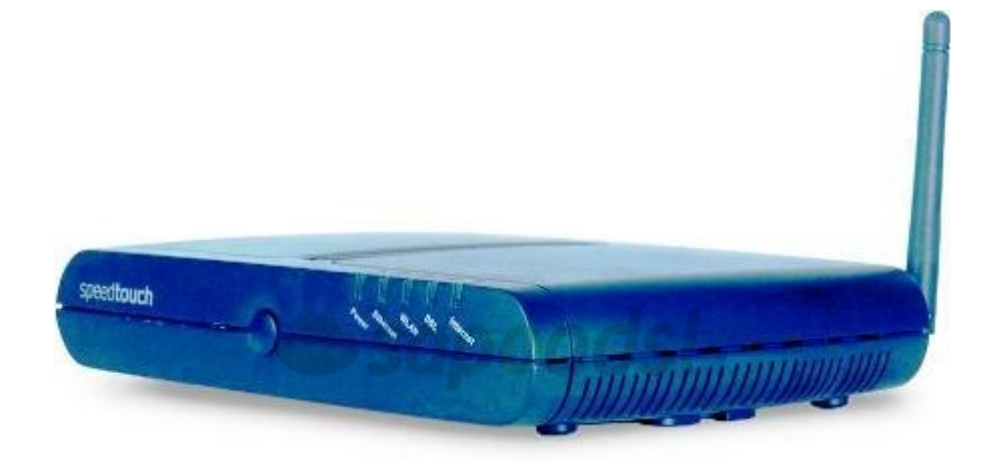

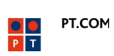

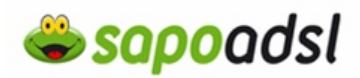

## Por Browser em Bridge (Explorador de Internet).

**1**. Abra o explorador de Internet

Esta janela só irá surgir se o SpeedTouch nunca tiver sido configurado ou se foram repostos os valores de origem.

**2.** Clique em 'Set up my SpeedTouch', 'Configurar o meu SpeedTouch' para aceder ao Assistende Configuração fácil e passe para o <u>passo 6</u>.

## Welcome...

Congratulations on purchasing this SpeedTouch residential gateway.

You are currently not connected to the Internet, click on the task below to continue.

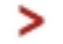

Set up my SpeedTouch

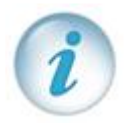

Se é a primeira vez que está a configurar o equipamento, deverá efectuar os seguintes passos.

Dê um duplo clique no ícone da ligação que estiver a usar, clique em Propriedades.

o 🛃 🛒 🕙 🍪 🕃 💟 11:32

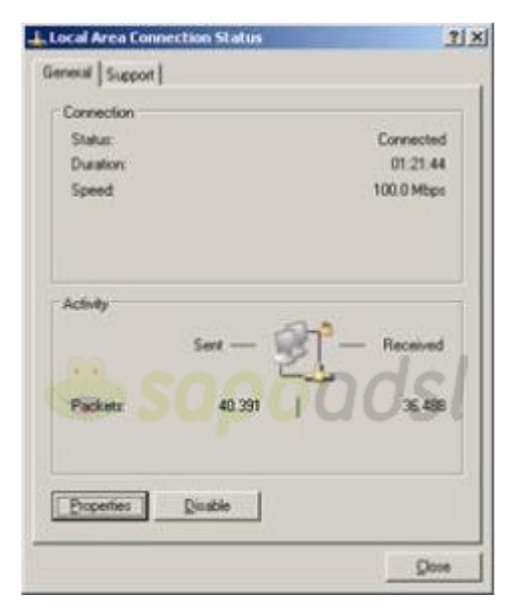

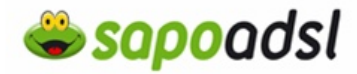

Clique duas vezes em 'TCP/IP', seleccione 'obter um endereço IP automaticamente' e prima 'OK'.

| Local Area Connection Properties                                   | Internet Protocol (TCP/IP) Properties                                                                                                    |  |  |
|--------------------------------------------------------------------|----------------------------------------------------------------------------------------------------|--|--|
| General Authentication Advanced                                    | General Alternate Configuration                                                                                                    |  |  |
| Connect using:  Beatek RTL8139 Family PCI Fast Et  Configure       | You can get IP settings assigned automatically it your network supports<br>this capability. Otherwise, you need to ask your network administrator for<br>the appropriate IP settings. |  |  |
| This connection uses the following items:                          | C Dbtain an IP address automatically                                                                                                    |  |  |
| Client for Microsoft Networks                                      | C Uge the following IP address:                                                                                                    |  |  |
| E Brie and Printer Sharing for Microsoft Networks                  | (P address                                                                                                    |  |  |
| Internet Protocol (TCP/IP)                                         | Sydnet mask.                                                                                                    |  |  |
|                                                                    | Default gateway                                                                                                    |  |  |
| Igstal Urenstal Properties                                         | Obtain DNS server address automatically                                                                                                    |  |  |
| Description<br>Transmission Control Distancel Distancel The data & | C Use the following DNS server addresses                                                                                                    |  |  |
| wide area network protocol that provides communication             | Evelened DNS server.                                                                                                    |  |  |
| across diverse interconnected networks.                            | Alternate DNS server.                                                                                                    |  |  |
| Show icon in notification area when connected                      |                                                                                                    |  |  |
| Notify me when this connection has limited or no connectivity      | Adganced                                                                                                    |  |  |
|                                                                    | OK Cancel                                                                                                    |  |  |
| UK Cancel                                                          |                                                                                                    |  |  |

**3.** Para aceder ao Assistende Configuração fácil via Explorador de Internet coloque na barra de endereço http://192.168.1.254

| 🖲 Moz           | illa Fire      | fox |            |                   |                      |               |
|-----------------|----------------|-----|------------|-------------------|----------------------|---------------|
| <u>Ficheiro</u> | <u>E</u> ditar | Ver | Histórico  | <u>Marcadores</u> | Fe <u>r</u> ramentas | <u>A</u> juda |
| G - O           | - 🗈 🏠          |     | http://192 | .168.1.254        |                      |               |

**4.** Irá então visualizar a página de administração do SpeedTouch 515v6.

**5.** Clique em 'SpeedTouch', e seleccione 'Set Up' ('Configuração').

| L Ad                 | ininistrator )<br>ie > SpeedTouch     |                 |
|----------------------|---------------------------------------|-----------------|
| SpeedTouch 😅         |                                       |                 |
| Broadband Connection | · Information<br>Product Name:        | SpeedTouch 5x5  |
| Toolbox              | Software Release:                     | 5.4.0.14        |
|                      | Configuration                         |                 |
| Home Network         | Service Name:<br>Time Since Power-on: | 0 days, 0:15:05 |
|                      | Pick a task                           |                 |
|                      | Carlle                                |                 |
|                      | Restart                               |                 |
|                      | Return to Factory Default             | t Settings      |
|                      | Mew event logs                        |                 |
|                      | Check connectivity to the             | e Internet      |

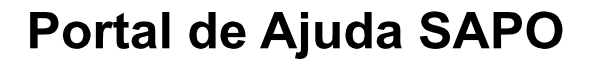

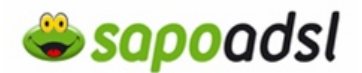

**6.** Surge então a janela do assistente, prima 'Next' ('Avançar').

7. Seleccione a Opção 'Bridge' para configurar o equipamento com a função de Modem (neste modo a ligação é gerida no computador através de uma ligação de banda larga) e 'Next' ('Avançar').

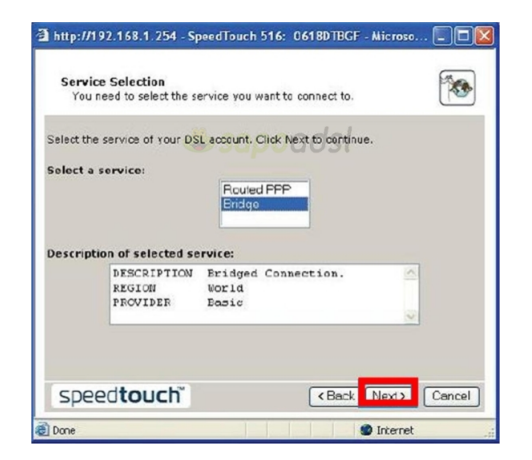

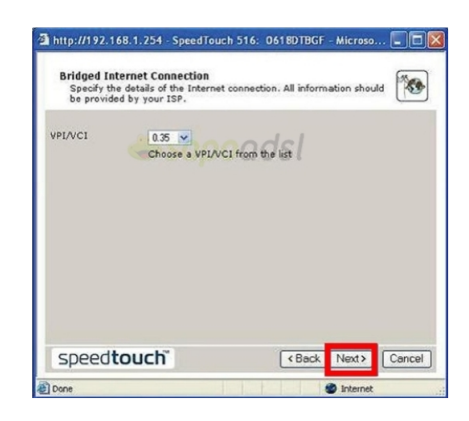

**9.** Defina um username (nome de utilizador) e respectiva password (palavra-passe) de administração do equipamento, sugerimos que aponte esses dados.

| SpeedTouch 546: 0                                  | 541BH0GU - Microsoft Internet Explorer                                    |           |
|----------------------------------------------------|---------------------------------------------------------------------------|-----------|
| Access Control<br>Specify user na<br>SpeedTouch ma | me and password to prevent unwanted access to the<br>anagement interface. | <b>**</b> |
| User Name                                          | Administrator                                                             |           |
| Password                                           | Enter a user name. 0051                                                   |           |
| Confirm Password                                   | Enter a password.                                                         |           |
|                                                    | Re-enter the password.                                                    |           |
|                                                    |                                                                           |           |
|                                                    |                                                                           |           |
| speedtou                                           | C Back Next >                                                             | Cancel (  |
| specoto                                            |                                                                           | Cancor    |

**8.** Seleccione em VPI/VCI '0,35' e prima 'Next' ('Avançar').

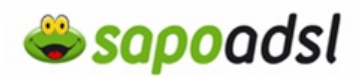

- 10. Seleccione 'Start' ('Iniciar').
- 11. Aguarde, enquanto o SpeedTouch efectua a configuração.
- 12. Clique em 'Finish' ('Concluir').

Configurado em modo Bridge, controla a ligação a partir de uma ligação de Banda Larga configurada no seu Sistema Operativo. Saiba como, <u>aqui</u>. <sup>[w]</sup>

5